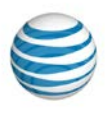

### Sending Scheduled Faxes Using RingCentral Softphone

Summary How do I send scheduled faxes using RingCentral Softphone?

You can set the RingCentral Softphone to send faxes at a later time. To do this, follow the steps below:

#### Step 1:

Launch your RingCentral Softphone.

Step 2:

Details

Click the Fax icon.

| <b>—</b>                                                      |                              | —                                        | ×          |
|---------------------------------------------------------------|------------------------------|------------------------------------------|------------|
|                                                               | Softpho                      | ne                                       |            |
| 🖂 🔇                                                           |                              | ₽ 🗉                                      |            |
| Dialed Calls                                                  | ~                            | 🕗 DND 💌                                  | â          |
| Phone $\nabla$                                                | Name                         | Date                                     |            |
|                                                               | No dialed c                  | alls                                     |            |
|                                                               |                              |                                          |            |
|                                                               |                              |                                          |            |
|                                                               |                              |                                          |            |
|                                                               |                              |                                          |            |
|                                                               |                              |                                          |            |
|                                                               |                              |                                          |            |
| No new mess                                                   | ages                         |                                          |            |
| Waiting for cal                                               | 1                            | (805)                                    | ۱          |
| reading for our                                               |                              | (000)                                    | 40         |
|                                                               |                              | (000)                                    | •          |
| C Dial                                                        |                              | Hang Up                                  | <b>₹</b> ® |
| C Dial                                                        |                              | Hang Up                                  | •          |
| C Dial                                                        | ✓  2 ABC                     | Hang Up                                  |            |
| Dial           1           4 GHI                              | 2 ABC<br>5 JKL               | Hang Up                                  |            |
| Dial           1           4 GHI           7 PQRS             | 2 ABC<br>5 JKL<br>8 TUV      | Hang Up<br>3 DEF<br>6 MNO<br>9 WXYZ      |            |
| Dial           1           4 GHI           7 PQRS           * | 2 ABC<br>5 JKL<br>8 TUV<br>0 | Hang Up<br>3 DEF<br>6 MNO<br>9 WXYZ<br># |            |

#### Step 3:

Enter the fax number of the recipient.

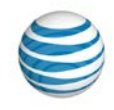

| 缝 RingCentral Internet Fax |                    |         | - • <b>×</b> |
|----------------------------|--------------------|---------|--------------|
| Send Schedule              | ttach Scan Options |         |              |
| Add from Contacts          |                    | 1       |              |
| To:<br>Company:            |                    |         | Add          |
| Name 🛆                     | Fax Number:        | Company |              |
|                            |                    |         |              |
|                            |                    |         |              |
|                            |                    |         |              |

# Step 4:

Click Add to include the number to the recipient's list.

| 실 RingCentral                  | Internet Fax     |              |        |         | - 0 <b>- X</b> - |
|--------------------------------|------------------|--------------|--------|---------|------------------|
| Send Sched                     | lule Edit Af     | ttach Scan O | ptions |         |                  |
| 🙁 Add fron                     | n Contacts       |              |        |         |                  |
| Fax Number:<br>To:<br>Company: | 253              |              |        |         | Add              |
| Name 🛆                         |                  | Fax Number:  |        | Company |                  |
| Use Cover F                    | Page. Your Note: |              |        |         |                  |
|                                |                  |              |        |         | *                |
| Documents                      |                  |              |        |         |                  |
|                                |                  |              |        |         |                  |

NOTE: You can click the X icon to remove a phone number from the recipient's list.

| 🤯 RingCentral                                                                                                    | Internet Fax        |      |
|----------------------------------------------------------------------------------------------------|---------------------|------|
| Send Sched                                                                                                    | P D D Options       |      |
| Add from                                                                                                    | n Contacts          |      |
| Fax Number:                                                                                                    |                     |      |
| To:                                                                                                    |                     |      |
| Company:                                                                                                    |                     | Add  |
| Name 🛆                                                                                                    | Fax Number: Company |      |
| 1 de la companya de la companya de l | (253)               | X    |
|                                                                                                    |                     |      |
|                                                                                                    |                     |      |
|                                                                                                    |                     |      |
| Use Cover I                                                                                                    | 'age. Your Note:    |      |
|                                                                                                    |                     |      |
|                                                                                                    |                     | _    |
|                                                                                                    |                     |      |
| Documents                                                                                                    |                     |      |
|                                                                                                    |                     |      |
|                                                                                                    |                     |      |
|                                                                                                    |                     |      |
|                                                                                                    |                     | ιii. |

# Step 5:

You can also click Add from Contacts to select recipients from your Contacts list.

| RingCentral Internet Fax   |                |         | - 0 <b>X</b> |
|----------------------------|----------------|---------|--------------|
| Send Schedule Edit At      | 0 Scan Options |         |              |
| Add from Contacts          |                |         |              |
| Fax Number:                |                | 9       |              |
| To:                        |                |         | <b>U</b>     |
| Company:                   |                |         | Add          |
| Name 🛆                     | Fax Number:    | Company |              |
| Use Cover Page. Your Note: |                |         |              |
|                            |                |         | -            |
| Documents                  |                |         |              |
|                            |                |         |              |

# Step 6:

You can enter a note on the space provided which will be included on the Cover Page.

| 🧏 RingCentral Internet | Fax                     |         |     |
|------------------------|-------------------------|---------|-----|
| Send Schedule E        | dit Attach Scan Options |         |     |
| Add from Contact       | ts                      |         |     |
| Fax Number:            |                         | 1       |     |
| To:                    |                         |         | Add |
| company.               |                         |         |     |
| Name 🛆                 | Fax Number:             | Company |     |
| ай.                    | (253) 555-5555          |         | ×   |
|                        |                         |         |     |
| Use Cover Page. You    | ur Note:                |         |     |
| Let us meet a          | t 2 PM                  |         |     |
| Documents              |                         |         |     |
|                        |                         |         | Ĥ   |

NOTE: The Use Cover Page box must be checked.

### Step 7:

Click Attach to include documents in your fax message.

| KingCentral     | Internet Fax   |                   |         |     |
|-----------------|----------------|-------------------|---------|-----|
| Send Sched      | ule Edit At    | tach Scan Options |         |     |
| 😤 Add from      | n Contacts     |                   |         |     |
| Fax Number:     | -              |                   | 6       |     |
| To:<br>Company: |                |                   |         | Add |
| Name 🛆          |                | Fax Number:       | Company |     |
|                 | 2ace Your Note |                   |         |     |
|                 | uge, rournote. |                   |         | *   |
| Documents       |                |                   |         |     |

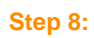

Click Schedule.

| 🖋 RingCentral Internet | Fax            |         |  |
|------------------------|----------------|---------|--|
| Send Schedule          | it Attach Scan |         |  |
| Add from Contact       | s              |         |  |
| Fax Number:            |                |         |  |
| To:<br>Company:        |                | Add     |  |
| Name 🛆                 | Fax Number:    | Company |  |
|                        |                |         |  |
| Use Cover Page. You    | r Note:        |         |  |
|                        |                | *       |  |
| Documents              |                |         |  |
|                        |                |         |  |

# Step 9:

Enter the date and time you want the fax message to be sent.

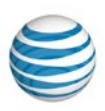

| Fax Schedu | ıler 🗾 🔀                                          |
|------------|---------------------------------------------------|
| <b>N</b>   | Schedule<br>Date:<br>Saturday , December 29, 2012 |
|            | Time:<br>7:42:14 AM                               |
|            | OK Cancel                                         |

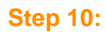

Click OK.

You are now able to schedule your faxes to be sent.

### See Also:

Sending Fax Messages Using RingCentral Mobile App Sending Fax Messages Using RingCentral Online Account Sending Fax Messages Using Email

Ranking 100